UNSAM\_DIGITAL

# ORIENTACIONES PARA EL USO DEL CAMPUS VIRTUAL

- DOCENTES

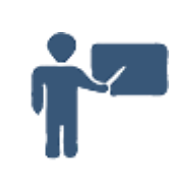

Bienvenidos y bienvenidas. Aquí se presentan las principales funcionalidades del Campus Virtual.

# Cómo es el Campus Virtual de: UNSAM?

## La plataforma virtual

#### Ingreso

Como primer paso, entren en el portal de UNSAM (http://www.unsam.edu.ar/) y hagan clic en UNSAM Digital:

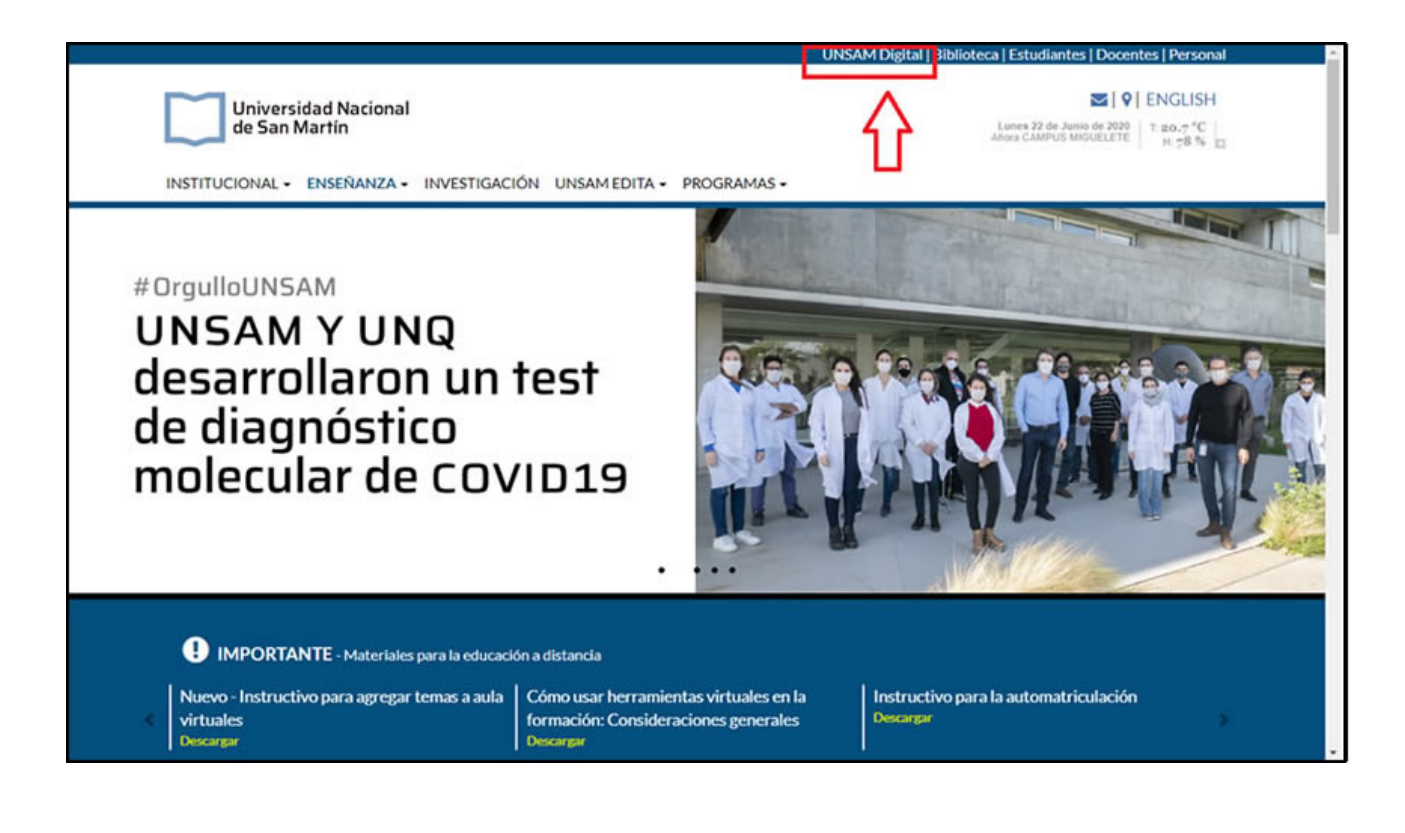

Seguidamente, deben hacer clic en el Campus Virtual al que quieren ingresar:

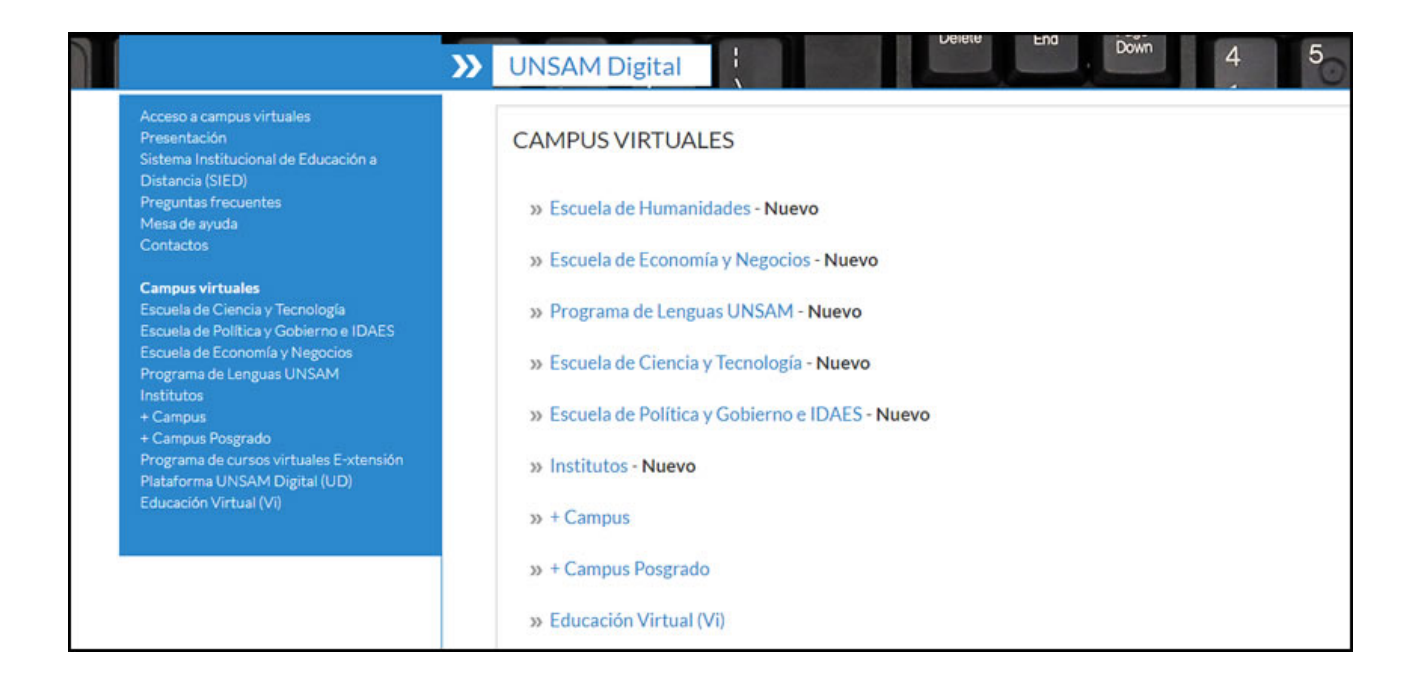

Se abrirá entonces la siguiente página en donde deberán ingresar USUARIO y CONTRASEÑA, para finalmente hacer clic en **Acceder**.

| Contraseña<br>Las 'Cookies' deben esta<br>habilitadas en su navega |                    |                           |
|--------------------------------------------------------------------|--------------------|---------------------------|
| Las 'Cookies' deben esta<br>habilitadas en su navega               | Contraseña         | usuario o contraseña?     |
| Tabilitadas en su havega                                           | 2                  | Las 'Cookies' deben estar |
| Recordar nombre de                                                 | Recordar nombre de | (?)                       |
| usuario                                                            | usuario            | 0                         |

Dentro del Campus, podrán seleccionar el curso al que deseen ingresar haciendo clic en el nombre de este.

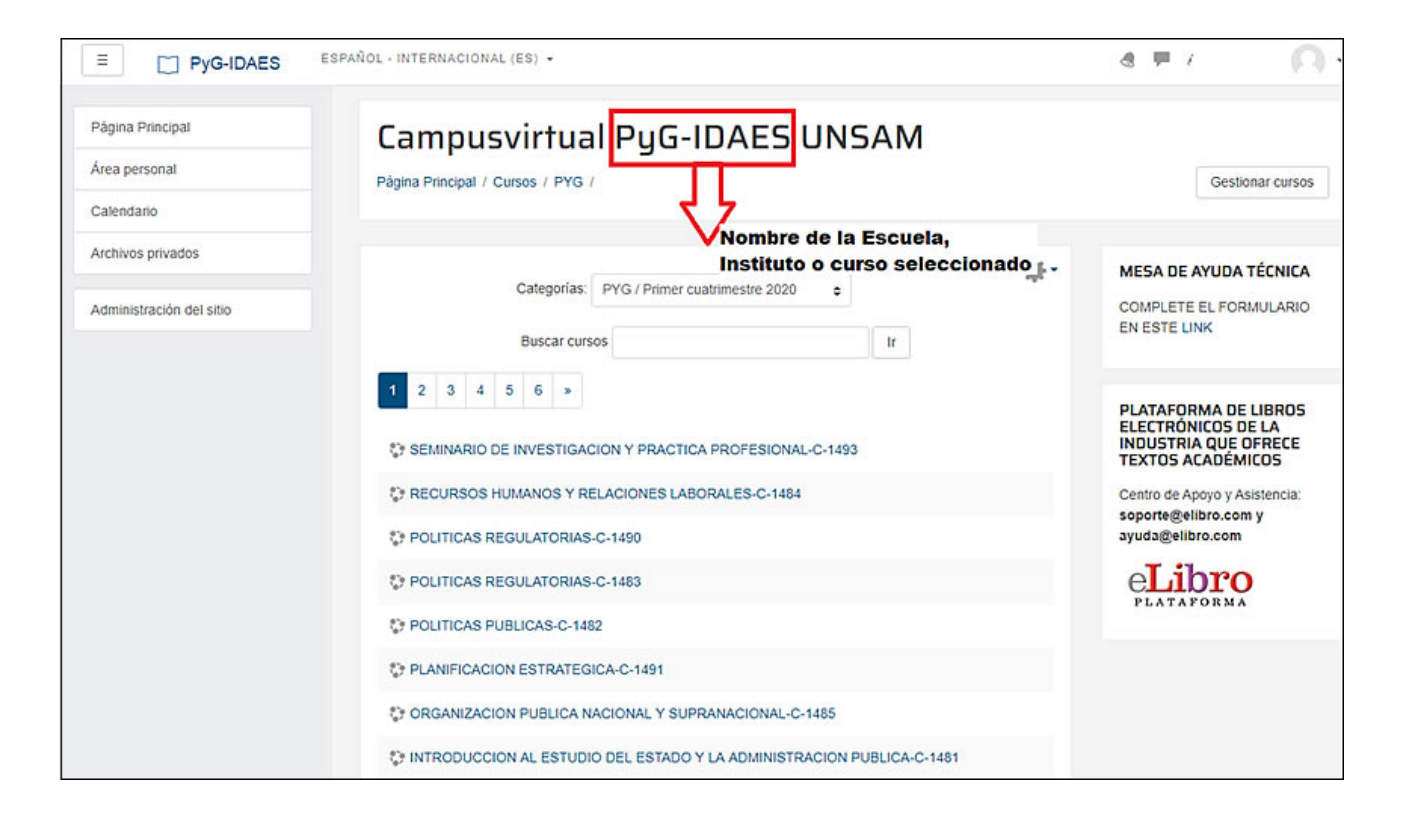

#### Áreas de la plataforma virtual

En el Campus se encuentran distintas áreas:

- 🔹 Nombre de usuario
- 🔹 Cuerpo Principal
- 🔹 Espacio con "Cursos" de acceso
- 🔹 Listado de "Cursos" en la plataforma

| E PyG-IDAES                       | ESPAÑOL - INTERNACIONAL (ES) ¥                                                                     | d 🏴 🛛 Usuario 🎧 🗸                                                                                            |
|-----------------------------------|----------------------------------------------------------------------------------------------------|----------------------------------------------------------------------------------------------------|
| Página Principal<br>Área personal | Campusvirtual PyG-IDAES UNSAM                                                                      | Nombre de usuario y<br>área para editar el<br>perfil                                                         |
| Archivos privados                 | Espacio que muestra PYG / Primer cuatrimestre 2020                                                 | MESA DE AYUDA TÉCNICA                                                                                        |
| Administración del sitio          | Ios cursos a los que<br>como usuario se<br>tiene acceso Ir<br>1 2 3 4 5 6 »                        | COMPLETE EL FORMULARIO<br>EN ESTE LINK<br>PLATAFORMA DE LIBROS<br>ELECTRÓNICOS DE LA<br>INDUSTRIA QUE OFRECE |
|                                   | C RECURSOS HUMANOS Y RELACIONES LABORALES-C-1484                                                   | Centro de Apoyo y Asistencia:<br>soporte@elibro.com y                                                        |
|                                   | POLITICAS REGULATORIAS-C-1490 Listado de cursos en plataforma. El usuario ingresa solo al curso en | eLibro                                                                                                    |
|                                   | POLITICAS PUBLICAS-C-1482                                                                          | PLATAFORMA                                                                                                   |
|                                   | PLANIFICACION ESTRATEGICA-C-1491 Organizacion Publica Nacional y Supranacional-C-1485              |                                                                                                    |
|                                   | INTRODUCCION AL ESTUDIO DEL ESTADO Y LA ADMINISTRACION PUBLICA-C-1481                              |                                                                                                    |

#### El aula virtual

El aula se encuentra dividida en dos o tres cuerpos: un **cuerpo principal** y una o dos columnas a los lados, llamadas **columnas de bloques** o **bloque izquierdo** y **bloque derecho**.

| E Campusvirtual                | - UNSAM ESPAÑOL - INTERNACIONAL (ES) •                            | ٩                | 2 🗭 | 0. |
|--------------------------------|-------------------------------------------------------------------|------------------|-----|----|
| Bloque<br>Participantes        | Página Principal / Mis cursos /                                   | Cuerpo principal | ]   |    |
| Competencias<br>Calificaciones | DATOS LA ASIGNATURA<br>Presentación de la asignatura y el docente | $\hat{\Gamma}$   |     |    |
| DATOS LA<br>ASIGNATURA         | Rvisos                                                            |                  |     |    |
| Material teórico               | Información General                                               |                  |     |    |
| Series de problemas            | Notas Primer Parcial                                              |                  |     |    |
| Material                       | * 🚍 Materiales de estudio                                         |                  |     |    |
| Cuestionarios                  | Culmica_                                                          |                  |     |    |
| Material Adicional             | Curso Universitario.                                              |                  |     |    |

A su vez, el **cuerpo principal** se divide en **encabezado** donde, entre otros recursos se encuentra el **foro de consultas** y los **tópicos o cajas** que contienen las clases con sus recursos y actividades.

El **encabezado** puede contener una breve descripción o presentación de la asignatura y del equipo docente, el programa y cronograma como así también todo tipo de información directamente relacionada con la cursada.

Las cajas subsiguientes en el cuerpo principal corresponden a las semana o tópicos, conforme a la disposición que el/la docente selecciona y en las que se encontrarán los recursos y actividades correspondientes a cada clase o unidad temática.

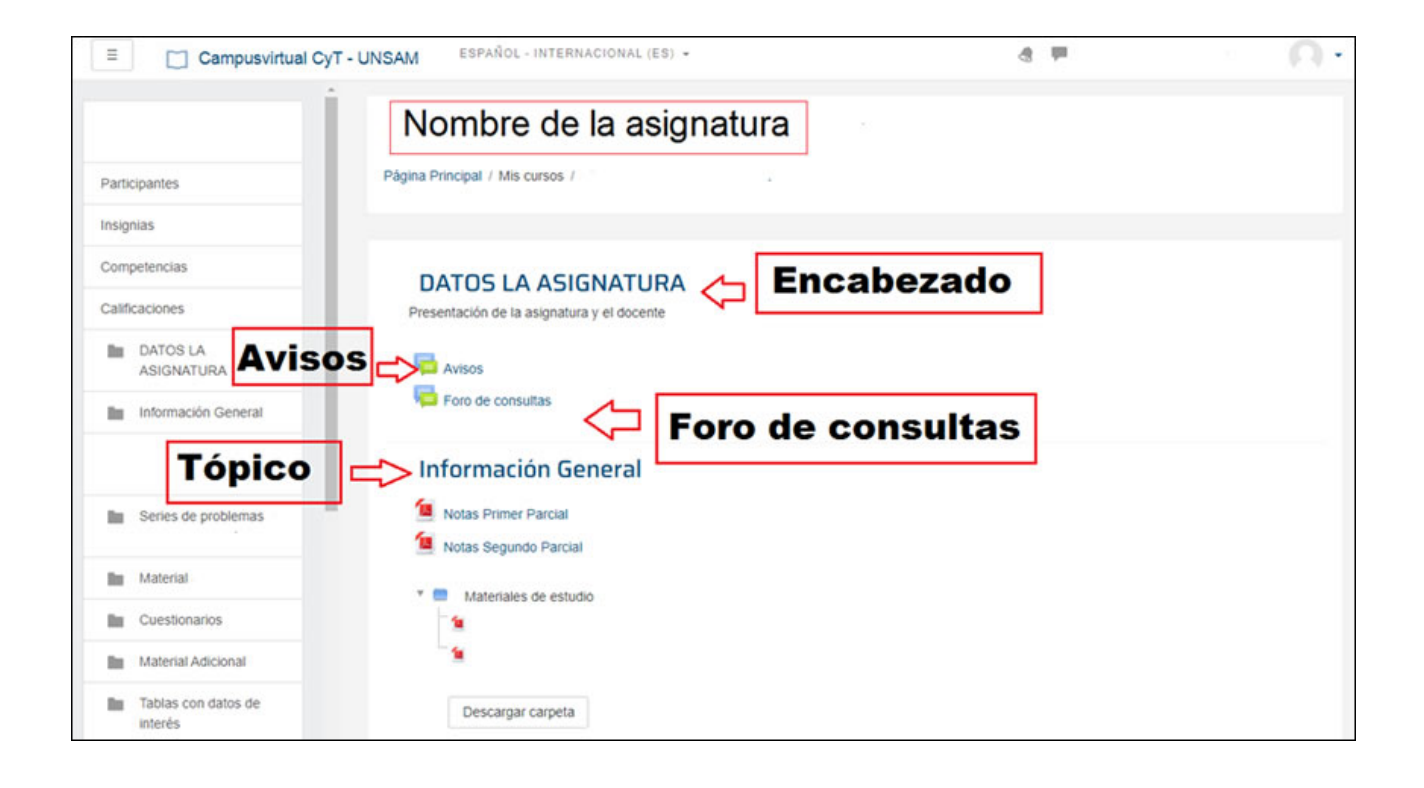

Todos estos recursos y actividades se abren para su lectura o envío haciendo un clic sobre el nombre correspondiente.

También cuenta con una **barra de navegación** en la parte superior del aula, que permitirá desplazarse cómodamente entre secciones o volver rápidamente a la pantalla principal del aula desde cualquier ubicación.

| E Campusvirtual                               | CyT - UNSAM ESPAÑOL - INTERNACIONAL (ES) +                        | 4 F Q -             |
|-----------------------------------------------|-------------------------------------------------------------------|---------------------|
| Participantes                                 | Página Principal / Mis cursos / Nombre de la asignatura           | Barra de navegación |
| Insignias<br>Competencias<br>Calificaciones   | DATOS LA ASIGNATURA<br>Presentación de la asignatura y el docente |                     |
| DATOS LA<br>ASIGNATURA                        | Avisos                                                            |                     |
| Material teórico<br>discutido en clase        | Información General                                               |                     |
| Series de problemas y<br>algunas resoluciones | Notas Primer Parcial                                              |                     |

## Los bloques dentro del aula virtual

Otros bloques muestran las últimas noticias publicadas en el foro de consultas, las actividades realizadas últimamente en el aula y las planeadas conforme al calendario.

Los bloques de la izquierda y derecha del cuerpo principal cuentan con diversas herramientas de navegación dentro de los recursos y actividades del aula, como la lista de participantes o contactos, un resumen de actividades y recursos, la búsqueda en foros, los datos personales y la lista de aulas a las que el usuario tiene acceso. El acceso a cada bloque es por medio de un clic en el nombre correspondiente.

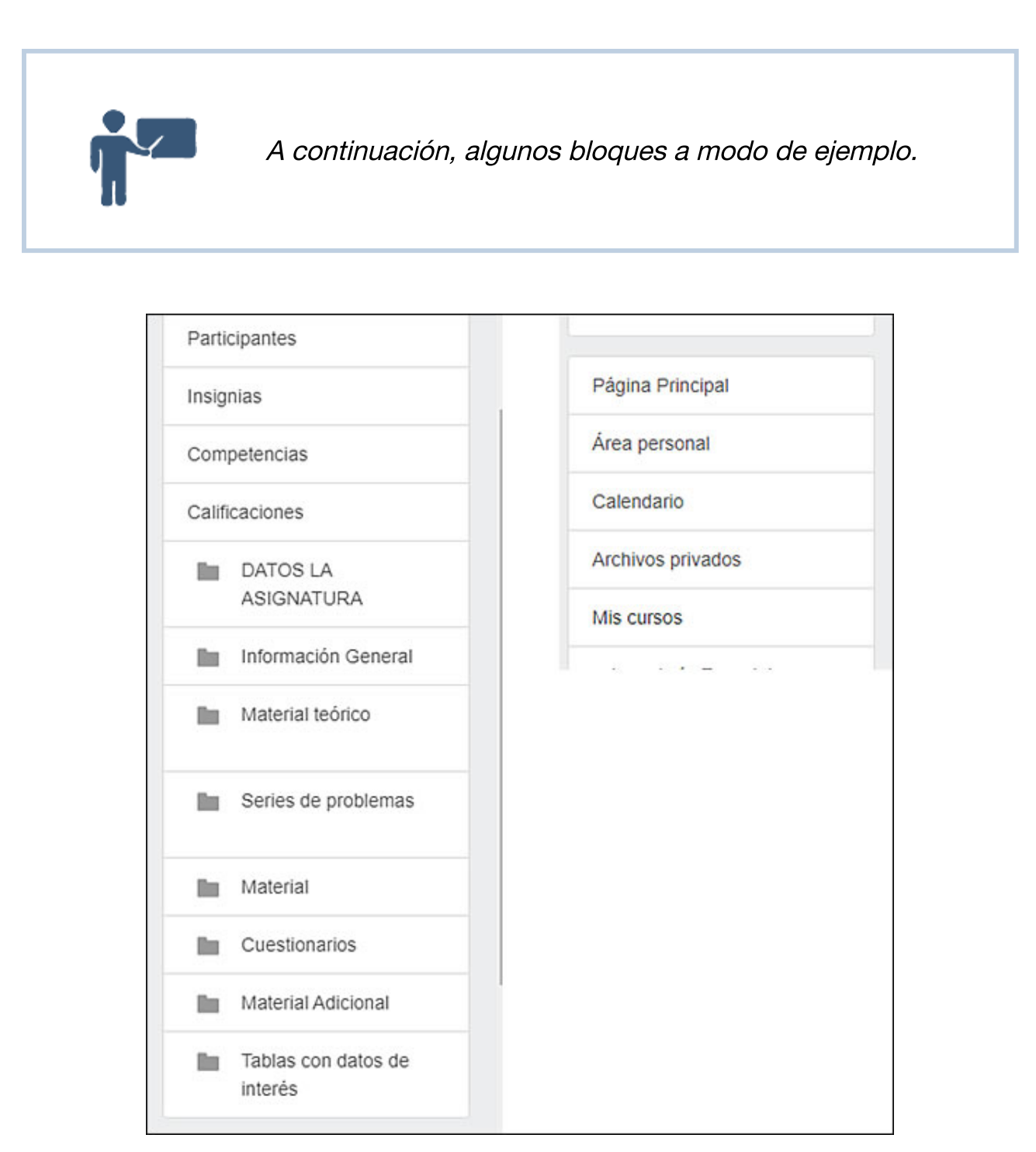

#### Problemas con el acceso

Si presenta problemas con el acceso debe generar un ticket en la MESA DE AYUDA TÉCNICA

UNSAM - Universidad Nacional de San Martín